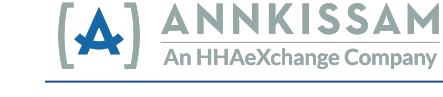

## Как сбросить пароль **FMS**One

Если вы забыли свой пароль, его легко восстановить. Перейдите на экран, где выполняется вход в систему FMSOne. Это ссылка, которую вы сохранили в закладке браузера при регистрации.

## Вы забыли свой пароль

| Step | Action                                                                                                    | Visual                                                                                                    |
|------|----------------------------------------------------------------------------------------------------|----------------------------------------------------------------------------------------------------|
| 1    | В нижней части экрана, где выполняется<br>вход в систему, есть несколько ссылок.<br>Первая ссылка гласит: <b>Forgot your</b><br><b>Password? (Забыли пароль?)</b> Нажмите на<br>эту ссылку. Вы попадете на экран для<br>сброса пароля.                                                                                                    | Log in<br>Email<br>1<br>Password<br>Log in<br>Forgot your password?<br>Dight freeelive contributions?<br>Dight receive unlock instructions?<br>Dight up                                                                                                    |
| 2    | Введите свой электронный адрес в нужном<br>поле и нажмите кнопку Send me reset<br>password instructions (Отправьте мне<br>инструкции по сбросу пароля). Через<br>несколько минут вы получите по<br>электронной почте письмо со ссылкой для<br>сброса пароля. Если вы не получили письмо<br>через несколько минут, проверьте папку<br>спама или нежелательной почты. | Forgot your password?<br>Email  I  Send me reset password instructions Log in Didn't receive confirmation instructions? Didn't receive unlock instructions? Sign up                                                                                                    |
| 3    | Нажмите на ссылку <u>Change my password</u><br>(Изменить пароль) в электронном письме,<br>после чего откроется форма, где вы<br>сможете ввести новый пароль.                                                                                                    | FMS One Reset Password Instructions         • noreply@annkissam.com <noreply@annkissam.<br>To: your_email@your_isp.net         Hello your email@your_isp.net         Someone has requested a link to change your password. Y         Change my password         If you didn't request this, please ignore this email.</noreply@annkissam.<br> |
| 4    | Необходимо ввести пароль два раза, чтобы<br>подтвердить его правильность.<br>После того, как вы ввели новый пароль в<br>обоих полях, нажмите серую кнопку Change<br>my password (Изменить мой пароль).                                                                                                    | Change your password New password (6 characters minimum)   Confirm new password Change my password Log in                                                                                                    |

Теперь при входе в систему можно использовать новый пароль **FMS**One.